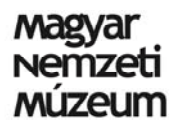

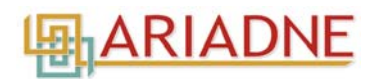

### Magyar Nemzeti Múzeum Régészeti Adatbázis (MNM RA)

#### Lelőhely feltöltési útmutató

#### 2016. június 21.

Minden feltöltendő lelőhelyhez külön adatlapot kell kitölteni online. Felhívjuk figyelmét, hogy a regisztrációt követően nem tud azonnal lelőhelyet feltölteni. Ezt az engedélyt az adatbázis adminisztrátora tudja megadni, miután hozzárendelte Önt a regisztráció során megadott intézményhez. Amennyiben régészeti lelőhelyet szeretne feltölteni az adatbázisba, írjon az archeodatabase@hnm.hu címre. A hozzárendelést igyekszünk az e-mail beérkezését követő 2 munkanapon belül elvégezni.

A lelőhelyek kereshetőségéhez alapvető az adatok pontos megadása, ezért **kérjük, figyelmesen olvassa el az útmutatót**. Ez az útmutató tartalmazza, hogy milyen adatokat kell begyűjteni a lelőhelyről a feltöltés elkezdése előtt. Az adatbázisban szereplő lelőhelyadatok magyar és angol nyelven érhetők el, de az adatbázisban már szereplő kifejezések angolra fordítása automatikus. Az útmutató a régészetben leggyakrabban előforduló szavakat és kifejezéseket magyarul és angolul is tartalmazza (1–5. Melléklet), ezek már szerepelnek a lelőhely feltöltési adatlapon lévő mezők választéklistáiban is.

A dokumentációkat meghatározott struktúrában kell megadni, ezért a leggyakrabban előforduló digitális dokumentációk könyvtárainak elnevezését a 6. Mellékletben foglaltuk össze. Kérjük, hogy a fájlokat és könyvtárakat az ott megadott struktúrába rendezze. A feltöltendő dokumentációkat az <u>archeodatabase@hnm.hu</u> címre kell küldeni (bármilyen óriásfájl-küldő vagy felhő megosztás stb. használható), illetve digitális adathordozón is eljuttathatja számunkra (címzett: Kreiter Attila, Magyar Nemzeti Múzeum, 1113, Budapest, Daróci út 3.).

#### Lelőhely feltöltése

- 1. Miután hozzárendeltük Önt az intézményéhez, e-mail címével és jelszavával jelentkezzen be az adatbázisba a <u>www.archeodatabase.hnm.hu</u> oldalon, majd kattintson a *Lelőhelyek Feltöltése* menüpontra. A *Saját tartalmaim* menüben megtekintheti az Ön által eddig feltöltött lelőhelyeket. A *Lelőhely* menüpontra kattintva pedig új lelőhelyet tud felvinni. Az új lelőhely regisztrálása kapcsán szintén lehetősége van új *Vezető régész, Résztvevő/szakmai felelős, Dokumentációt készítő személy, Intézmény* és *Projekt* hozzáadására (lásd később a Lelőhely feltöltéséhez szükséges adatok részben). Amennyiben a projekt neve, intézmény neve és személyek nevein kívül a feltöltendő lelőhelyhez további, az adatbázisban nem szereplő kifejezéseket (pl. lelőhely típusa, kulcsszavak) kíván használni, azokat a lelőhely feltöltési adatlap alján lévő *Üzenet az adminisztrátornak* mezőbe írja be. Ezen kifejezések adatbázishoz való hozzáadását az adatbázis adminisztrátora végzi el (lásd később). Ezt követően ezek a kifejezések már szerepelni fognak az adatbázisban, vagyis később már a felhasználók által is kiválaszthatók lesznek.
- 2. A lelőhely adatlapjának kitöltése után pipálja be az adatlap alján lévő Feltöltést befejeztem, kérem a publikálást jelölő négyzetet. Ezt követően az adatbázis adminisztrátora értesítést kap a lelőhely feltöltéséről, így a legrövidebb időn belül ellenőrizni tudja az adatokat. Amennyiben nem tudta befejezni a lelőhely felöltését, ne pipálja be a Feltöltést befejeztem, kérem a publikálást jelölő négyzetet, csak kattintson a Mentés gombra. Ez esetben a lelőhely mentésre kerül a saját fiókjába, de az adminisztrátor tudni fogja, hogy a lelőhelyadatok kitöltése még nem fejeződött be.
- 3. A lelőhely adatlapjának mentése után az elmentett lelőhely adatlapja jelenik meg. Az oldal tetején lévő *Szerkesztés* gombra kattintva módosíthatja az adatokat. A lelőhely adatlapjának

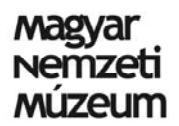

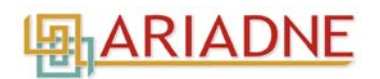

mentése után a jobb oldalon megjelennek az egyértelműsítésre váró nevek és intézmények. Ezekre kattintva tud további információt megadni ezekhez, mint például az intézmény címét, vagy a felvitt személyek foglalkozását. Ezek az egyértelműsítésre váló adatok a saját tartalmaim menüben és a lelőhely feltöltés menüben is megjelennek mindaddig, amíg nem egyértelműsíti őket. Az egyértelműsítés különösen a nevek esetében fontos, hogy az adatbázisban megkülönböztethessük az azonos nevű, de eltérő foglalkozású vagy eltérő feladatot végző személyeket (az egyértelműsítésre részletesebben kitérünk lejjebb a neveknél és intézményeknél).

- 4. Amennyiben a lelőhely adatai rendben vannak, az oldal tetején lévő *Fordítás*, majd pedig a zöld színű *Hozzáadás* gombra kattintva angolra fordíthatja a lelőhely adatlapját. Miután a *Fordítás*, majd pedig a *Hozzáadás* gombra kattintott, a lelőhely adatlapja angolul jelenik meg, illetve az adatbázis nyelve is angolra vált, ez az adatbázis operációs rendszerének normális működése. A fordításkor azok a szavak/kifejezések kerülnek fordításra, amelyeket a választéklistákból jelölt meg. Az Ön által az adatbázishoz adott projekt és intézmény név az angolban úgy jelennek meg, ahogyan a magyarban megadta, mert a projektek és az intézmények nevét, csakúgy, mint a lelőhelyek nevét sem fordítjuk angolra, az adatbázisban szereplő többi lelőhely esetében sem. A nemzetközi kutatások kivételt képeznek, ilyen esetben megadható az angol projektnév és a külföldi intézmények nevei, de a lelőhely nevét továbbra se fordítsuk le, illetve a magyar intézményeket is magyarul tüntessük fel.
- 5. Ellenőrizze, hogy az angol nyelvű lelőhely adatlapon minden, a magyarban kitöltött információ megjelenik. Itt is eldöntheti, hogy bepipálja vagy sem az *l am done, publish it, please* jelölő négyzetet. Az angol nyelvű lelőhely adatlapot az oldal alján lévő *Save* gombra kattintva mentheti el. Az angol nyelvű lelőhely adatlap mentése után az adatbázis nyelvét nyugodtan váltsa vissza magyarra (adatbázis tetején lévő menüsorban *Váltás magyar nyelvre*).
- 6. A Saját tartalmak menüben bármikor szerkesztheti a magyar és az angol lelőhely adatlapot. Ha szerkeszti a már korábban elmentett magyar lelőhely adatlapot, akkor mentés után ismét kattintson az oldal tetején lévő Fordítás gombra.
- 7. Az Ön által feltöltött információk ekkor még nem jelennek meg az adatbázisban, csak Ön és az adatbázis adminisztrátora látja őket. A Saját tartalmaim menüben ezeknél a tételeknél a közzététel állapotában "nem" felirat látható. A lelőhelyek feltöltése után a felvitt információkat és dokumentációkat ellenőrizzük. Ha minden rendben van, engedélyezzük a lelőhely online megjelenését, amelyről Ön e-mailben kap értesítést. Az engedélyezett tartalmaknál a Saját tartalmaim menüben az "igen" felirat jelenik meg. Amennyiben módosítás szükséges az adatokban, szintén e-mailben küldünk értesítést. Online megjelenést csak a Régészeti Adatbázis adminisztrátora kezdeményezhet, a felhasználóknak nincs ilyen jogosultsága.
- 8. Amennyiben az online megjelenést követően változtatni szeretne a fájlokon, írjon nekünk. Ha a korábban megadott információkon szeretne módosítani, ezt a *Saját tartalmaim* menüben teheti meg. Ez esetben a helyzet ugyanaz, mint korábban, a módosított tartalmakat először ellenőrizzük, ha minden rendben van, ismét engedélyezzük a lelőhelyek online megjelenését.

#### A lelőhely feltöltéséhez szükséges adatok

(az alábbi kategóriákat az adatlapon való megjelenésük sorrendjében mutatjuk):

<sup>1</sup>Lelőhely neve:

<sup>2</sup>Lelőhely azonosítója:

<sup>3</sup>Projekt

<sup>₄</sup>Lelőhely típusa

Megye:

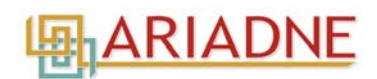

| ⁵EOV X:                                          |                    | EOV Y:     |                   |        |
|--------------------------------------------------|--------------------|------------|-------------------|--------|
| <sup>6</sup> Szakfeladatot végző intézmény:      |                    |            |                   |        |
| <sup>7</sup> Vezető régész:                      |                    |            |                   |        |
| <sup>8</sup> Szakfeladata befejezése:            |                    |            |                   |        |
| <sup>9</sup> Leletanyagot                        | őrző intézmény:    |            |                   |        |
| <sup>10</sup> Résztvevő/sz                       | akmai felelős:     |            |                   |        |
| <sup>11</sup> Lelőhely kora<br>kor:              | datok:<br>korszak: | alkorszak: | kultúra/népesség: | fázis: |
| <sup>12</sup> Dokumentáci                        | ó típusa           |            |                   |        |
| <sup>13</sup> Dokumentáció nyelve:               |                    |            |                   |        |
| <sup>14</sup> Dokumentáció rövid leírás          |                    |            |                   |        |
| <sup>15</sup> Dokumentáció készítésének dátuma:  |                    |            |                   |        |
| <sup>16</sup> Dokumentáció módosításának dátuma: |                    |            |                   |        |
| <sup>17</sup> Dokumentáció készítője:            |                    |            |                   |        |
| <sup>18</sup> Dokumentációt készítő intézmény:   |                    |            |                   |        |
| <sup>19</sup> Kulcsszavak:                       |                    |            |                   |        |
| <sup>20</sup> ARIADNE adatforrás típusa:         |                    |            |                   |        |

<sup>21</sup>Megjegyzés

#### Kitöltési útmutató

<sup>1</sup>Lelőhely neve: lehetőség szerint a lelőhely bejelentő adatlapon vagy a közhiteles nyilvántartásban lévő lelőhely nevet kell feltüntetni a pontos visszaazonosíthatóság érdekében.

<sup>2</sup>Lelőhely azonosítója: A lelőhely pontos visszaazonosíthatósága érdekében a lelőhely bejelentő adatlapon lévő azonosítót kell feltüntetni. Az azonosítónak meg kell egyeznie a régészeti lelőhelyek közhiteles nyilvántartásában szerepelő azonosítóval (http://www.forsterkozpont.hu/hirek/nyilvantartasi-iroda/593). Ez az azonosító azért is fontos, mert az adatbázisban szereplő lelőhelyeknek ez az egyedi azonosítója. Ha a lelőhelynek nincs azonosítója, kérjük, írja be azt, hogy *nincs*, ellenőrizni fogjuk a közhiteles nyilvántartásban. Ha a lelőhelynek valóban nincs azonosítója, a rendszer generál neki egy ideiglenest.

<u><sup>3</sup>Projekt</u>: A beruházás pontos neve, melynek keretében a szakfeladat megvalósult, pl. M6 autópálya építése Dunaújváros - Szekszárd szakasz. Ha a lelőhely ezen felül esetleg egy kutatási program része, akkor azt is tüntessük fel, mert a projekt neve jelzi a kapcsolatot a különböző lelőhelyek között. Ha például az "Avar kori vasművesség az interdiszciplináris kutatások tükrében (OTKA K 116396)" programhoz több lelőhely van feltöltve, akkor a projekt neve alatt megjelennek az ide tartozó lelőhelyek.

Kezdje el begépelni a projekt nevét, hogy megjelenjenek az adatbázisban már szereplő projektek. Ha talál megfelelőt, válassza ki. Ha nem talál megfelelőt, írja be a projekt nevét. Az újonnan felvitt projektnév a lelőhely adatlapjának mentésekor bekerül a rendszerbe, így ez a név a következőkben már választható lesz. Az Újabb elem hozzáadása gombra kattintva újabb projektet adhat meg az előzőekben leírtaknak megfelelően. A projektek megjelenítési sorrendjét a sor elején lévő mozgató eszközzel tudja változtatni.

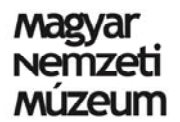

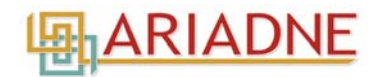

<sup>4</sup><u>Lelőhely típusa</u>: Több típus is választható. A lelőhely típusához a **1. Melléklet** elnevezései nyújtanak segítséget, az adatbázisban is ezek közül választhat a lelőhely feltöltésekor. Ha az elnevezést elkezdi begépelni, az adatbázis felajánlja a lehetőségeket.

Az adatbázis megfelelő működése érdekében a *lelőhely típusa* taxonómiához a felhasználó nem tud új kategóriákat hozzáadni. Amennyiben nem talál megfelelőt a választéklistában, írja be a lelőhely feltöltési adatlap alján lévő *Üzenet az adminisztrátornak* mezőbe (pl. Lelőhely típusa a bejelölteken kívül még ...). Az ideírt üzenet természetesen nem fog megjelenni a lelőhely adatlapján, csak az adminisztrátor tájékoztatására szolgál. Ha nem tud olyan kifejezést hozzáadni a feltöltendő lelőhelyhez amilyet szeretne, a feltöltést/lelőhelyet elmentheti, ha hozzáadtuk a rendszerhez az új kifejezéseket, hozzárendeljük őket a lelőhelyhez.

<sup>5</sup><u>Lelőhely koordináta</u>: Mivel az adatbázis térképes nézegetőre épül, fontos, hogy megadja a lelőhely koordinátáit. Ha eov koordinátákat ad meg, azok automatikusan átszámolódnak gps koordinátákra, ha gps koordinátákat ad meg, azok automatikusan átszámolódnak eov koordinátákra.

<sup>6</sup>Szakfeladatot végző intézmény neve: A feltárási engedélyben szereplő intézmény nevét kell feltüntetni (engedélyes intézmény), vagy ha nem feltárás volt az adott lelőhelyen, hanem pl. terepbejárás, geofizikai stb., vagy más, engedélyhez nem kötött szakfeladat, akkor az adott szakfeladatot ellátó/koordináló intézmény nevét kell feltüntetni. Amennyiben több intézmény tárta fel a lelőhelyet, vagy több intézmény is részt vett a munkákban (különösen Elsődleges Régészeti Dokumentációk esetében gyakori) a többi intézményt is fel kell tüntetni.

Kezdje el begépelni az intézmény nevét, hogy megjelenjenek az adatbázisban már szereplő intézmények. Ha talál megfelelőt, válassza ki. Ha nem talál megfelelőt, írja be az új intézmény nevét. Az újonnan felvitt intézmény a lelőhely adatlapjának mentésekor bekerül a rendszerbe, így ez a név a következőkben már választható lesz. Az Újabb elem hozzáadása gombra kattintva újabb intézményt adhat meg az előzőekben leírtaknak megfelelően. Az intézmények megjelenítési sorrendjét a sor elején lévő mozgató eszközzel tudja változtatni.

Ha új intézményt ad az adatbázishoz, a lelőhely adatlapjának mentésekor a jobb oldalon megjelenik az *Egyértelműsítésre váró intézmények* mező. Ez a mező a *Saját tartalmaim* menüben és a *Lelőhely feltöltése* menüben is megjelenik mindaddig, amíg nem egyértelműsíti az intézményt. Kérjük, hogy az intézmény neve mellett lévő szerkesztés gombra kattintva adja meg az intézmény címét, vagy ha volt az intézménynek jogelődje azt is tüntesse fel.

#### <sup>7</sup><u>Vezető régész neve</u>:

Ebben a mezőbe a feltárási engedélyben szereplő személy nevét kell feltüntetni, vagyis az ásatásvezető régész nevét. Amennyiben több éven keresztül folyt a feltárás és változás történt az ásatásvezetők személyében, akkor a további személyeket is fel kell tüntetni. Ha a lelőhelyen nem volt feltárás, hanem pl. terepbejárás vagy geofizikai felmérés stb., vagy más, engedélyhez nem kötött szakfeladat, akkor az azt vezető személy nevét kell feltüntetni.

Kezdje el begépelni a vezetéknevet, hogy megjelenjenek az adatbázisban már szereplő személyek. A név begépelése során az illető foglalkozása is megjelenik. Ha talál megfelelőt, válassza ki. Ha az adatbázisban szereplő névhez tartozó foglalkozás alapján úgy véli, hogy Ő nem az a személy, akit Ön szeretne hozzáadni a lelőhelyhez (pl. Kovács János régészt szeretné hozzáadni, de begépeléskor Kovács János antropológust ajánlja fel az adatbázis), írja be az új személy nevét Vezetéknév Keresztnév formátumban, a nevek közé ne tegyen vesszőt, illetve a név után írja be a foglalkozást (pl. Kovács János régész). Ha nem írja be a foglalkozást csak a nevet, akkor a fenti példa alapján a rendszer Kovács János antropológust fogja hozzáadni a lelőhelyhez. A külföldi neveket ugyanilyen módon adja meg. A rendszer automatikusan a szóköznél választja szét a vezeték és keresztnevet úgy kezelve, hogy a vezetéknév van elöl. Összetett nevek esetében, ha a vezetéknevek nem kötőjellel kapcsolódnak, akkor használjon vesszőt, a rendszer így tudni fogja, hogy nem az első szóköznél, hanem a vesszőnél kell szétválasztania a nevet, pl. Pálóczi Horváth, Ádám.

Az újonnan felvitt személy a lelőhely adatlapjának mentésekor bekerül a rendszerbe, így ez a név a következőkben már választható lesz, de a nevet még egyértelműsíteni kell. Az Újabb elem hozzáadása gombra kattintva újabb nevet adhat meg az előzőekben leírtaknak megfelelően. A nevek megjelenítési sorrendjét a sor elején lévő mozgató eszközzel tudja változtatni.

Ha új személyt ad hozzá az adatbázishoz, akkor a lelőhely adatlapjának mentésekor a jobb oldalon megjelenik az *Egyértelműsítésre váró régészek, résztvevők, szakmai felelősök* mező. Ez a mező a *Saját tartalmaim* menüben és a *Lelőhely feltöltése* menüben is megjelenik mindaddig, amíg nem egyértelműsíti a neveket. Kérjük, hogy a nevek mellett lévő szerkesztés gombra kattintva adjon meg további információt a felvitt személyekről, illetve az Ön által felvitt név után beírt foglalkozást törölje ki és itt írja be a foglalkozás

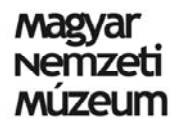

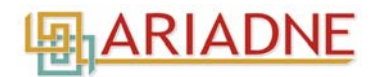

mezőbe. Az egyértelműsítéskor nem szükséges minden mezőt kitölteni, de különösen fontos a személyek foglalkozása, mert elengedhetetlen, hogy az adatbázisban megkülönböztessük az azonos nevű, de eltérő foglalkozású vagy eltérő feladatot ellátó személyeket.

A személyekhez hozzáadott foglalkozást az adatbázis adminisztrátora fogja lefordítani angolra.

<sup>8</sup><u>Szakfeladata befejezése</u>: Adja meg a feltárás vagy bármely más terepi szakfeladata befejezésének dátumát (év, hónap, nap). Amennyiben több évben folytak munkák, minden szakfeladata záró dátumát célszerű feltüntetni.

<sup>9</sup><u>Leletanyagot őrző intézmény</u>: Múzeum neve, ahol a leletanyag megtalálható. Ha több intézményben található meg az adott lelőhely leletanyaga, akkor válasszon több intézményt.

Kezdje el begépelni az intézmény nevét, hogy megjelenjenek az adatbázisban már szereplő intézmények. Ha talál megfelelőt, válassza ki. Ha nem talál megfelelőt, és azt az intézményt akarja beírni, mint amit feljebb megadott a *Szakfeladatot végző intézménynél*, a gépelési hibák kiküszöbölése véget célszerű azt kijelölni és a másolás majd beillesztés billentyűparanccsal idemásolni. Hasonlóan az előzőekhez, az újonnan felvitt intézmény a lelőhely adatlapjának mentésekor bekerül a rendszerbe, így ez a név a következőkben már itt is választható lesz. Az *Újabb elem hozzáadása* gombra kattintva újabb intézményt adhat meg az előzőekben leírtaknak megfelelően. Az intézmények megjelenítési sorrendjét a sor elején lévő mozgató eszközzel tudja változtatni.

Ha itt egy újabb intézményt ad hozzá az adatbázishoz, akkor a lelőhely adatlapjának mentésekor a jobb oldalon megjelenő *Egyértelműsítésre váró intézmények* mezőben ez az intézmény is meg fog jelenni. Az egyértelműsítésre váló adatok a *Saját tartalmaim* menüben és a *Lelőhely feltöltése* menüben is megjelennek mindaddig, amíg nem egyértelműsíti őket. Kérjük, hogy az intézmény neve mellett lévő szerkesztés gombra kattintva adja meg az intézmény címét, vagy ha volt az intézménynek jogelődje azt is tüntesse fel. Az új intézményeket csak egyszer kell egyértelműsíteni, vagyis, ha a *Leletanyagot őrző intézményhez* azt az intézményt kívánja hozzáadni, mint amit korábban a *Szakfeladatot végző intézménynél* is megadott, akkor az az intézmény csak egyszer fog megjelenni az egyértelműsítésre váró feladatokban.

<sup>10</sup>R<u>észtvevő/szakmai felelős</u>: A feltárásvezető (vezető régész) mellett felsorolhatók egyéb személyek, akik részt vettek a feltárásban vagy terepi munkában (segédrégész, technikus, fotós, rajzoló, restaurátor, geológus, talajtani szakértő, archaeozoológus, antropológus, kerámia specialista stb.).

Kezdje el begépelni a vezetéknevet, hogy megjelenjenek az adatbázisban már szereplő személyek. A név begépelése során az illető foglalkozása is megjelenik. Ha talál megfelelőt, válassza ki. Ha az adatbázisban szereplő névhez tartozó foglalkozás alapján úgy véli, hogy Ő nem az a személy, akit Ön szeretne hozzáadni a lelőhelyhez (pl. Kovács János régészt szeretné hozzáadni, de begépeléskor Kovács János antropológust ajánlja fel az adatbázis), írja be az új személy nevét Vezetéknév Keresztnév formátumban, a nevek közé ne tegyen vesszőt, illetve a név után írja be a foglalkozást (pl. Kovács János régész). Ha nem írja be a foglalkozást csak a nevet, akkor a fenti példa alapján a rendszer Kovács János antropológust fogja hozzáadni a lelőhelyhez. A külföldi neveket ugyanilyen módon adja meg. A rendszer automatikusan a szóköznél választja szét a vezeték és keresztnevet úgy kezelve, hogy a vezetéknév van elöl. Összetett nevek esetében, ha a vezetéknevek nem kötőjellel kapcsolódnak, akkor használjon vesszőt, a rendszer így tudni fogja, hogy nem az első szóköznél, hanem a vesszőnél kell szétválasztania a nevet, pl. Pálóczi Horváth, Ádám.

Az újonnan felvitt személy a lelőhely adatlapjának mentésekor bekerül a rendszerbe, így ez a név a következőkben már választható lesz, de a nevet még egyértelműsíteni kell. Az Újabb elem hozzáadása gombra kattintva újabb nevet adhat meg az előzőekben leírtaknak megfelelően. A nevek megjelenítési sorrendjét a sor elején lévő mozgató eszközzel tudja változtatni.

Ha új személyt ad hozzá az adatbázishoz, akkor a lelőhely adatlapjának mentésekor a jobb oldalon megjelenik az *Egyértelműsítésre váró régészek, résztvevők, szakmai felelősök* mező. Ez a mező a *Saját tartalmaim* menüben és a *Lelőhely feltöltése* menüben is megjelenik mindaddig, amíg nem egyértelműsíti a neveket. Kérjük, hogy a nevek mellett lévő szerkesztés gombra kattintva adjon meg további információt a felvitt személyekről, illetve az Ön által felvitt név után beírt foglalkozást törölje ki és itt írja be a foglalkozás mezőbe. Az egyértelműsítéskor nem szükséges minden mezőt kitölteni, de különösen fontos a személyek foglalkozása, mert elengedhetetlen, hogy az adatbázisban megkülönböztessük az azonos nevű, de eltérő foglalkozású vagy eltérő feladatot ellátó személyeket. Az új neveket csak egyszer kell egyértelműsíteni, vagyis, ha a *Résztvevő, szakmai felelőshöz* azt a nevet kívánja hozzáadni, mint amit korábban a *Vezető régésznél* is megadott, akkor az a név csak egyszer fog megjelenni az egyértelműsítésre váró feladatokban.

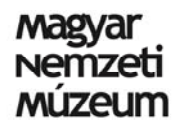

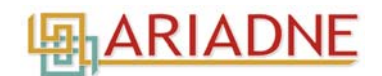

A személyekhez hozzáadott foglalkozást az adatbázis adminisztrátora fogja lefordítani angolra.

<sup>11</sup><u>Kor/korszak/alkorszak/kultúra/népesség/fázis</u>: A lelőhely korszakolásához a **2. Melléklet** elnevezései nyújtanak segítséget, az adatbázisban is ezek közül választhat a lelőhely feltöltésekor. Ha a lelőhelyen több korszak található, mindet szükséges beírni. A felosztás alapjául az MNM NÖK tárgy nyilvántartási protokollja, a Régészeti Kutatások Magyarországon iránymutatásai és a következő kiadvány szolgált: Visy, Zs. (Szerk.) 2003. Magyar Régészet az Ezredfordulón. Budapest: Nemzeti Kulturális Örökség Minisztériuma Teleki László Alapítvány.

Kezdje el begépelni a nevet, hogy megjelenjenek az adatbázisban már szereplők. Az adatbázis megfelelő működése érdekében a *kor/korszak/alkorszak/kultúra/népesség/fázis* taxonómiákhoz a felhasználó nem tud új kategóriákat hozzáadni. Amennyiben nem talál megfelelőt a választéklistában, írja be a lelőhely feltöltési adatlap alján lévő *Üzenet az adminisztrátornak* mezőbe (pl. Kultúrához a bejelölteken kívül még

...). Ha nem tud olyan információkat hozzáadni a feltöltendő lelőhelyhez amilyet szeretne, a feltöltést/lelőhelyet elmentheti, ha hozzáadtuk a rendszerhez az új kifejezéseket, hozzárendeljük őket a lelőhelyhez.

<sup>12</sup>Dokumentáció típusa: Több típus is választható, a rendelkezésre bocsájtandó dokumentációk típusához a **3.** *Melléklet* elnevezései nyújtanak segítséget, az adatbázisban is ezek közül választhat a lelőhely feltöltésekor. Kezdje el begépelni a dokumentáció típust, hogy megjelenjenek az adatbázisban már szereplők.

Az adatbázis megfelelő működése érdekében a *dokumentáció típusa* taxonómiához a felhasználó nem tud új kategóriákat hozzáadni. Amennyiben nem talál megfelelőt a választéklistában, írja be a lelőhely feltöltési adatlap alján lévő *Üzenet az adminisztrátornak* mezőbe (pl. Dokumentáció típusához a bejelölteken kívül még ...). Ha nem tud olyan dokumentáció típust hozzáadni a feltöltendő lelőhelyhez amilyet szeretne, a feltöltést/lelőhelyet elmentheti, ha hozzáadtuk a rendszerhez az új kifejezéseket, hozzárendeljük őket a lelőhelyhez.

<sup>13</sup>Dokumentáció nyelve: Alapértelmezetten magyar, de nemzetközi projektek esetében előfordulhat angol nyelvű dokumentáció is.

<sup>14</sup>Dokumentáció rövid leírása: Ez a mező összefoglaló módon tartalmazza, hogy milyen típusú dokumentációk állnak rendelkezésre. Több típus is választható, ezekhez az 4. Melléklet elnevezései nyújtanak segítséget, ezek közül választhat a lelőhely feltöltésekor is.

Az adatbázis megfelelő működése érdekében a *dokumentáció rövid leírása* taxonómiához a felhasználó nem tud új kategóriákat hozzáadni. Amennyiben nem talál megfelelőt a választéklistában, írja be a lelőhely feltöltési adatlap alján lévő *Üzenet az adminisztrátornak* mezőbe (pl. Dokumentáció rövid leírása a bejelölteken kívül még ...). Ha nem tud olyan kifejezést hozzáadni a feltöltendő lelőhelyhez amilyet szeretne, a feltöltést/lelőhelyet elmentheti, ha hozzáadtuk a rendszerhez az új kifejezéseket, hozzárendeljük őket a lelőhelyhez.

<sup>15</sup>Dokumentáció készítésének dátuma: Ha a dokumentáció több elemből áll (pl. feltárási napló, lelőhely rövid leírása, leletanyag nyilvántartás), akkor azt a dátumot kell beírni, amikor a legutolsó dokumentációs elem készült.

<sup>16</sup>Dokumentáció módosításának dátuma: Egy lelőhely feltöltéskor a dokumentáció készítésének dátumát adjuk meg ebben a mezőben is. Ennek a mezőnek akkor lesz jelentősége, ha az adott lelőhelyhez újabb dokumentáció érkezik. Akkor azon dokumentáció elkészültének dátumát írjuk be ebbe a mezőbe. Ha egy már meglévő lelőhelyet módosít és már egy újabb dátum szerepel, mint a dokumentáció készítésének dátuma, az *Újabb elem hozzáadása* gombra kattintva tud további dátumot hozzáadni. Ezáltal a felhasználók láthatják, ha újabb dokumentáció érkezett a lelőhelyhez, vagy a korábbiak módosultak.

<sup>17</sup><u>Dokumentáció készítője</u>: A feltárásvezető (vezető régész) mellett meg kell adni azon személyeket, akik részt vettek a dokumentációk készítésében (segédrégész, technikus, fotós, rajzoló, restaurátor, geológus, talajtani szakértő, archaeozoológus, antropológus, kerámia specialista stb.).

Kezdje el begépelni a vezetéknevet, hogy megjelenjenek az adatbázisban már szereplő személyek. A név begépelése során az illető foglalkozása is megjelenik. Ha talál megfelelőt, válassza ki. Ha az adatbázisban szereplő névhez tartozó foglalkozás alapján úgy véli, hogy Ő nem az a személy, akit Ön szeretne hozzáadni a lelőhelyhez (pl. Kovács János régészt szeretné hozzáadni, de begépeléskor Kovács János antropológust ajánlja fel az adatbázis), írja be az új személy nevét Vezetéknév Keresztnév formátumban, a

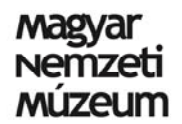

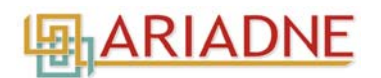

nevek közé ne tegyen vesszőt, illetve a név után írja be a foglalkozást (pl. Kovács János régész). Ha nem írja be a foglalkozást csak a nevet, akkor a fenti példa alapján a rendszer Kovács János antropológust fogja hozzáadni a lelőhelyhez. A külföldi neveket ugyanilyen módon adja meg. A rendszer automatikusan a szóköznél választja szét a vezeték és keresztnevet úgy kezelve, hogy a vezetéknév van elöl. Összetett nevek esetében, ha a vezetéknevek nem kötőjellel kapcsolódnak, akkor használjon vesszőt, a rendszer így tudni fogja, hogy nem az első szóköznél, hanem a vesszőnél kell szétválasztania a nevet, pl. Pálóczi Horváth, Ádám.

Az újonnan felvitt személy a lelőhely adatlapjának mentésekor bekerül a rendszerbe, így ez a név a következőkben már választható lesz, de a nevet még egyértelműsíteni kell. Az Újabb elem hozzáadása gombra kattintva újabb nevet adhat meg az előzőekben leírtaknak megfelelően. A nevek megjelenítési sorrendjét a sor elején lévő mozgató eszközzel tudja változtatni.

Ha új személyt ad hozzá az adatbázishoz, akkor a lelőhely adatlapjának mentésekor a jobb oldalon megjelenik az *Egyértelműsítésre váró régészek, résztvevők, szakmai felelősök* mező. Ez a mező a *Saját tartalmaim* menüben és a *Lelőhely feltöltése* menüben is megjelenik mindaddig, amíg nem egyértelműsíti a neveket. Kérjük, hogy a nevek mellett lévő szerkesztés gombra kattintva adjon meg további információt a felvitt személyekről, illetve az Ön által felvitt név után beírt foglalkozást törölje ki és itt írja be a foglalkozás mezőbe Az egyértelműsítéskor nem szükséges minden mezőt kitölteni, de különösen fontos a személyek foglalkozása, mert elengedhetetlen, hogy az adatbázisban megkülönböztessük az azonos nevű, de eltérő foglalkozású vagy eltérő feladatot ellátó személyeket. Az új neveket csak egyszer kell egyértelműsíteni, vagyis, ha a *Dokumentáció készítőjéhez* azt a nevet kívánja hozzáadni, mint amit korábban a *Vezető régésznél* vagy *Résztvevő, szakmai felelősnél* is megadott, akkor az a név csak egyszer fog megjelenni az egyértelműsítésre váró feladatokban.

A személyekhez hozzáadott foglalkozást az adatbázis adminisztrátora fogja lefordítani angolra.

<sup>18</sup><u>Dokumentációt készítő intézmény</u>: Itt kell megadni az intézményt, amelyben, vagy amelynek megbízásából a dokumentáció készült. Amennyiben több intézmény készítette a dokumentációt mindet tüntessük fel.

Kezdje el begépelni az intézmény nevét, hogy megjelenjenek az adatbázisban már szereplő intézmények. Ha talál megfelelőt, válassza ki. Ha nem talál megfelelőt, és azt az intézményt akarja beírni, mint amit feljebb megadott a *Szakfeladatot végző intézménynél* vagy *Leletanyagot őrző intézménynél*, a gépelési hibák kiküszöbölése véget célszerű azt kijelölni és a másolás majd beillesztés billentyűparanccsal idemásolni. Hasonlóan az előzőekhez, az újonnan felvitt intézmény a lelőhely adatlapjának mentésekor bekerül a rendszerbe, így ez a név a következőkben már itt is választható lesz. Az *Újabb elem hozzáadása* gombra kattintva újabb intézményt adhat meg az előzőekben leírtaknak megfelelően. Az intézmények megjelenítési sorrendjét a sor elején lévő mozgató eszközzel tudja változtatni.

Ha itt egy újabb intézményt ad hozzá az adatbázishoz, akkor a lelőhely adatlapjának mentésekor a jobb oldalon megjelenő *Egyértelműsítésre váró intézmények* mezőben ez az intézmény is meg fog jelenni. Az egyértelműsítésre váló adatok a *Saját tartalmaim* menüben és a *Lelőhely feltöltése* menüben is megjelennek mindaddig, amíg nem egyértelműsíti őket. Kérjük, hogy az intézménynek jogelődje azt is tüntesse fel. Az új intézményeket csak egyszer kell egyértelműsíteni, vagyis, ha a *Dokumentációt készítő intézményhez* azt az intézményt kívánja hozzáadni, mint amit korábban a *Szakfeladatot végző intézménynél* vagy *Leletanyagot őrző intézménynél* is megadott, akkor az az intézmény csak egyszer fog megjelenni az egyértelműsítésre váró feladatokban.

<sup>19</sup><u>Kulcsszavak</u>: Több típus is választható, jelölje ki a lelőhely egyéb jellemzőit, amelyek esetleg nem szerepelnek a korábban megadott adatok között. A kulcsszavakhoz az **5. Melléklet** elnevezései nyújtanak segítséget, ezek közül választhat a lelőhely feltöltésekor is.

Az adatbázis megfelelő működése érdekében a *kulcsszavak* taxonómiához a felhasználó nem tud új kategóriákat hozzáadni. Amennyiben nem talál megfelelőt a választéklistában, írja be a lelőhely feltöltési adatlap alján lévő *Üzenet az adminisztrátornak* mezőbe (pl. Kulcsszavakhoz a bejelölteken kívül még ...). Ha nem tud olyan kifejezést hozzáadni a feltöltendő lelőhelyhez amilyet szeretne, a feltöltést/lelőhelyet elmentheti, ha hozzáadtuk a rendszerhez az új kifejezéseket, hozzárendeljük őket a lelőhelyhez.

<sup>20</sup><u>ARIADNE adatforrás típusa</u>: Az MNM Régészeti Adatbázisa csatlakozik az ARIADNE PORTAL-hoz (http://ariadne-portal.dcu.gr/), vagyis az adatbázis egy nemzetközi portálról is kereshető. Az MNM Régészeti Adatbázis információit továbbítjuk az ARIADNE PORTAL-nak. Az ebben a mezőben megadott információk kifejezetten az ARIADNE PORTAL-nak szükségesek, de a többi mező is össze van kötve a PORTAL keresőjével. Több típus is választható, ez a kategória nem egészíthető ki újabb típusokkal.

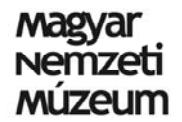

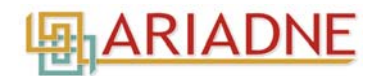

<sup>21</sup><u>Megjegyzés</u>: A szabad szöveges keresés mező használatával az adatbázis a lelőhelyek minden mezőjében keresi a beírt információt (vagyis a kitöltött mezőkben keres és nem a dokumentumokban). Ezért, a lelőhely adatbázisban való könnyebb megtalálhatósága érdekében célszerű további információkat megadni, amelyek nem szerepelnek a fenti kategóriákban, de utalnak a lelőhely egyediségére, fontosságára pl. fazekastelep, bronzművesség stb. Itt lehet feltüntetni a lelőhellyel kapcsolatos egyéb információkat, mint pl. lelőhelyek összevonását, lelőhely név változatokat, korábbi terepbejárási adatokat, vagy bármilyen adatot, ami a teljesebbé teszi a lelőhellyel kapcsolatos információkat.

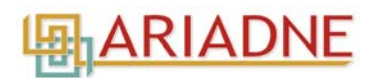

| Lelőhely típusa     |                      |  |
|---------------------|----------------------|--|
| áldozati lelet      | sacrifice            |  |
| árok                | ditch                |  |
| bánya               | mine                 |  |
| barlang             | cave                 |  |
| bizonytalan         | uncertain            |  |
| depo-/kincslelet    | depo/treasure find   |  |
| erőd                | fortress             |  |
| erődítési árok      | enclosure            |  |
| folyó/tó            | river/lake           |  |
| forrás/kút          | fontain/well         |  |
| földvár             | fortified settlement |  |
| gát                 | dam                  |  |
| hadszíntér          | battle field         |  |
| hajó                | boat                 |  |
| híd                 | bridge               |  |
| hídfőállás (kikötő) | dock                 |  |
| ismeretlen          | unknown              |  |
| kert                | garden               |  |
| kivégzőhely         | execution site       |  |
| kohótelep           | bloomery             |  |
| kőemlék             | stone monument       |  |
| kút                 | well                 |  |
| malom               | mill                 |  |
| menettábor          | marching camp        |  |
| pogatív foltárác    | negative             |  |
| negativ ieitalas    | excavation           |  |
| őrtorony            | wachtower            |  |
| pince               | cellar/tavern/vault  |  |
| sánc                | bank                 |  |
| szakrális épület    | sacrificial building |  |
| szántó/telek        | plow field           |  |
| tanya               | farm                 |  |
| tábor               | camp                 |  |
| település           | settlement           |  |
| tell település      | tell settlement      |  |
| temetkezés          | burial               |  |
| temető              | cemetery             |  |
| templom             | church               |  |
| út                  | road                 |  |
| útállomás           | way station/mansio   |  |
| vár                 | castle               |  |
| város               | town                 |  |
| villa               | villa                |  |
| vízvezeték          | aqueduct             |  |

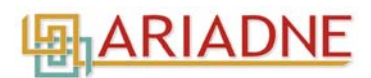

| Kor                 |                           |  |
|---------------------|---------------------------|--|
| őskor               | Prehistory                |  |
| római kor           | Roman Age                 |  |
| népvándorlás kor    | Migration Period          |  |
| középkor            | Medieval                  |  |
| középkor-kora újkor | Medieval-Early Modern Age |  |
| kora újkor          | Early Modern Age          |  |
| újkor               | Modern Age                |  |
| ismeretlen kor      | Unknown                   |  |

| Korszak                  |                                |  |
|--------------------------|--------------------------------|--|
| paleolitikum             | Palaeolithic                   |  |
| mezolitikum              | Mesolithic                     |  |
| neolitikum               | Neolithic                      |  |
| neolitikum-rézkor        | Neolithic-Copper Age           |  |
| rézkor                   | Copper Age                     |  |
| rézkor-bronzkor          | Copper Age-Bronze Age          |  |
| bronzkor                 | Bronze Age                     |  |
| vaskor                   | Iron Age                       |  |
| köztársaság kor          | Republican Age                 |  |
| császár kor              | Imperial Age                   |  |
| népvándorlás kor         | Migration Period               |  |
| hun kor                  | Hun Age                        |  |
| germán kor               | Germanic Age                   |  |
| avar kor                 | Avar Age                       |  |
| Karoling-kor             | Carolingian Age                |  |
| honfoglalás kor          | Hungarian Conquest Period      |  |
| Árpád-kor                | Árpádian Age                   |  |
| késő középkor            | Late Medieval                  |  |
| késő középkor-kora újkor | Late Medieval-Early Modern Age |  |
| török kor                | Ottoman Age                    |  |

| Alkorszak                   |                                  |  |
|-----------------------------|----------------------------------|--|
| alsó paleolitikum           | Lower Palaeolithic               |  |
| középső paleolitikum        | Middle Palaeolithic              |  |
| felső paleolitikum          | Upper Palaeolithic               |  |
| korai neolitikum            | Early Neolithic                  |  |
| középső neolitikum          | Middle Neolithic                 |  |
| középső-késő neolitikum     | Middle-Late Neolithic            |  |
| késő neolitikum             | Late Neolithic                   |  |
| késő neolitikum-kora rézkor | Late Neolithic-Early Copper Age  |  |
| kora rézkor                 | Early Copper Age                 |  |
| középső rézkor              | Middle Copper Age                |  |
| késő rézkor                 | Late Copper Age                  |  |
| késő rézkor-kora bronzkor   | Late Copper Age-Early Bronze Age |  |
| kora bronzkor               | Early Bronze Age                 |  |
| kora-középső bronzkor       | Early-Middle Bronze Age          |  |
| középső bronzkor            | Middle Bronze Age                |  |
| késő bronzkor               | Late Bronze Age                  |  |
| kora vaskor                 | Early Iron Age                   |  |
| kora-középső vaskor         | Early-Middle Iron Age            |  |
| középső vaskor              | Middle Iron Age                  |  |
| késő vaskor                 | Late Iron Age                    |  |
| kora római kor              | Early Roman Age                  |  |

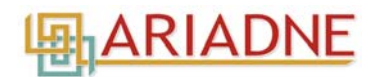

| Alkorszak folytatása               |                                            |  |
|------------------------------------|--------------------------------------------|--|
| késő római kor                     | Late Roman Age                             |  |
| kora római kor- és késő római kor, |                                            |  |
| átmenet                            | Early Roman Age-Late Roman Age, transition |  |
| kora népvándorlás kor              | Early Migration Period                     |  |
| késő népvándorlás kor              | Late Migration Period                      |  |
| kora avar kor                      | Early Avar Age                             |  |
| kora avar kor-közép avar kor       | Early Avar Age-Middle Avar Age             |  |
| közép avar kor                     | Middle Avar Age                            |  |
| közép avar kor-késő avar kor       | Middle Avar Age-Late Avar Age              |  |
| késő avar kor                      | Late Avar Age                              |  |
| kora Árpád-kor                     | Early Árpádian Age                         |  |
| késő Árpád-kor                     | Late Árpádian Age                          |  |
| Anjou-kor                          | Anjou                                      |  |
| Zsigmond-kor                       | Sigismund of Luxemburg                     |  |
| Mátyás-kor                         | Matthias Corvinus                          |  |

| Kultúra/népesség                   |                              |  |
|------------------------------------|------------------------------|--|
| Vértesszőlős-kultúra               | Vértesszőlős                 |  |
| Moustieri-kultúra                  | Moustierian                  |  |
| Bábonyi-kultúra                    | Bábonyien                    |  |
| korai Śzeleta-kultúra              | Early Szeletian              |  |
| Jankovich-kultúra                  | Jankovichien                 |  |
| Érd/Charentien-kultúra             | Érd/Charentien               |  |
| Aurignaci-kultúra                  | Aurignacian                  |  |
| Szeleta-kultúra                    | Szeletian                    |  |
| Gravetti-kultúra                   | Gravettian                   |  |
| Körös-kultúra                      | Körös                        |  |
| Starčevo-kultúra                   | Starčevo                     |  |
| Dunántúli Vonaldíszes Kerámia      | Transdanubian Linear Pottery |  |
| Közép-európai vonaldíszes kultúra  | LBK                          |  |
| Alföldi Vonaldíszes Kerámia        | Alföld Linear Pottery        |  |
| Zseliz-kultúra                     | Zseliz                       |  |
| bükki-kultúra                      | Bükk                         |  |
| Sopot-kultúra                      | Sopot                        |  |
| Vinča-kultúra                      | Vinča                        |  |
| Csőszhalom-kultúra                 | Csőszhalom                   |  |
| Herpály-kultúra                    | Herpály                      |  |
| Tisza-kultúra                      | Tisza                        |  |
| Lengyel-kultúra                    | Lengyel                      |  |
| Prototiszapolgár-kultúra           | Prototiszapolgár             |  |
| Tiszapolgár-kultúra                | Tiszapolgár                  |  |
| Bodrogkeresztúr-kultúra            | Bodrogkeresztúr              |  |
| Hunyadihalom-kultúra               | Hunyadihalom                 |  |
| Ludanice-kultúra                   | Ludanice                     |  |
| Balaton-Lasinja-kultúra            | Balaton-Lasinja              |  |
| Tűzdelt barázdás kerámia kultúrája | Stroke Ornamented Pottery    |  |
| Baden-kultúra                      | Baden                        |  |
| Cernavoda                          | Cernavoda                    |  |
| Gödörsíros-kultúra                 | Pit-Grave/Kurgan             |  |
| Kostolac-kultúra                   | Kostolac                     |  |
| Jamnaja-kultúra                    | Jamnaja                      |  |
| Vučedol-kultúra                    | Vučedol                      |  |
| Makó-kultúra                       | Makó                         |  |
| Nyírség-kultúra                    | Nyírség                      |  |
| Szaniszló-kultúra                  | Sanislau                     |  |

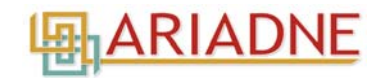

| Kultúra/népesség folytatása      |                           |  |
|----------------------------------|---------------------------|--|
| Somogyvár-Vinkovci-kultúra       | Somogyvár-Vinkovci        |  |
| Harang alakú edények kultúrája   | Bell Beaker               |  |
| Nagyrév-kultúra                  | Nagyrév                   |  |
| Kisapostag-kultúra               | Kisapostag                |  |
| Ottomány-kultúra                 | Ottomány                  |  |
| Hatvan-kultúra                   | Hatvan                    |  |
| Gáta-Wieselburg-kultúra          | Gáta-Wieselburg           |  |
| Maros-kultúra                    | Maros                     |  |
| Perjámos-kultúra                 |                           |  |
| Magyarád-kultúra                 | Magyarád                  |  |
| Dunántúli mészbetétes kerámia    |                           |  |
| kultúrája                        | Encrusted Pottery         |  |
| Füzesabony-kultúra               | Füzesabony                |  |
| Gyulavarsánd-kultúra             | Gyulavarsánd              |  |
| Vatya-kultúra                    | Vatya                     |  |
| Felsőszőcs-kultúra               | Felsőszőcs                |  |
| Gáva-kultúra                     | Gáva                      |  |
| Halomsíros kultúra               | Tumulus                   |  |
| Piliny-kultúra                   | Piliny                    |  |
| Kyjatice-kultúra                 | Kyjatice                  |  |
| Urnamezős kultúra                | Urnfield                  |  |
| Mezőcsáti-kultúra                | Mezőcsát                  |  |
| Hallstatt-kultúra                | Hallstatt                 |  |
| Vekerzug-kultúra/ Alföld-csoport | Vekerzug/ Alföld group    |  |
| kelta                            | Celtic                    |  |
| római                            | Roman                     |  |
| dák                              | Dacian                    |  |
| bennszülött                      | Celtic                    |  |
| illír/pannon                     | Illyrian/Pannonian        |  |
| kelta/dák                        | Celtic/Dacian             |  |
| germán                           | Germanic                  |  |
| foederati                        | Foederati                 |  |
| ókeresztény/keresztény           | Early Christian/Christian |  |
| avar                             | Avars                     |  |
| Keszthely-kultúra                | Keszthely                 |  |
| szláv                            | Slavs                     |  |

| Fázis                                 |                                             |  |
|---------------------------------------|---------------------------------------------|--|
| Tata típusú ipar                      | Tata type industry                          |  |
| ldősebb pengés ipar                   | Early Blade Industry                        |  |
| Fiatalabb pengés ipar                 | Late Blade Industry                         |  |
| Jászság-csoport                       | Jászság group                               |  |
|                                       | Earliest phase of the Alföld Linear Pottery |  |
| AVK legkorábbi fázisa/Szatmár-csoport | culture/Szatmár group                       |  |
| Szakálhát                             | Szakálhát                                   |  |
| Malo Korenovo                         | Malo Korenovo                               |  |
| Kottafejes-csoport                    | Notenkopfkeramik                            |  |
| Tiszadob-csoport                      | Tiszadob group                              |  |
| Keszthely-csoport                     | Keszthely group                             |  |
| Esztár-csoport                        | Esztár group                                |  |
| Szilmeg-csoport                       | Szilmeg group                               |  |
| Kisrétparti-csoport                   | Kisrétpart group                            |  |
| Basatanya-csoport                     | Basatanya group                             |  |
| Deszk-csoport                         | Deszk group                                 |  |
| Lučky-csoport                         | Lučky group                                 |  |

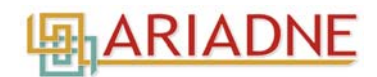

| Fázis folytatása         |                        |  |
|--------------------------|------------------------|--|
| Protoboleráz-horizont    | Protoboleráz horizon   |  |
| Boleráz-időszak          | Boleráz period         |  |
| kurgánok népcsoportja    | Pit Grave/Yamnaya      |  |
| Perjámos-csoport         | Perjámos-group         |  |
| Óbéba-Pitvaros-csoport   | Óbéba-Pitvaros group   |  |
| Tokod-csoport            | Tokod group            |  |
| Koszider-horizont        | Koszider horizon       |  |
| Szeremle-csoport         | Szeremle group         |  |
| Csorva-csoport           | Csorva-group           |  |
| Berkesz-Demecser-csoport | Berkesz-Demecser group |  |
| Rákóczifalvi-csoport     | Rákóczifalva group     |  |
| preszkíta                | Pre-Scythian           |  |
| szkíta                   | Scythian               |  |
| La Tène B                | La Tène B              |  |
| La Tène B-C              | La Tène B-C            |  |
| La Tène D                | La Tène D              |  |
| kelta                    | Celtic                 |  |
| pannon                   | Pannonian              |  |
| eraviscus                | Eravisci               |  |
| boi                      | Boii                   |  |
| cotinus                  | Cotini                 |  |
| azalus                   | Azalus                 |  |
| kvád                     | Quadi                  |  |
| szarmata                 | Sarmatians             |  |
| szarmata (jazig)         | Sarmatians (lazygian)  |  |
| szír                     | Syrian                 |  |
| zsidó                    | Jews                   |  |
| szarmata (roxolán)       | Sarmatians (Roxolani)  |  |
| vandál                   | Vandals                |  |
| viktovál                 | Victovals              |  |
| hun                      | Huns                   |  |
| gót                      | Goths                  |  |
| alán                     | Alani                  |  |
| gepida                   | Gepids                 |  |
| romanizált lakosság      | Romanised population   |  |
| szkír                    | Sciri                  |  |
| herul                    | Heruli                 |  |
| keleti gót               | Ostrogoths             |  |
| rugi                     | Rugi                   |  |
| szvéb                    | Suebians               |  |
| langobard                | Langobards             |  |
| késő antik népesség      | Late Roman Population  |  |
| szláv                    | Slavs                  |  |
| bizánci                  | Byzantine              |  |
| avar                     | Avars                  |  |
| morva                    | Moravians              |  |
| bolgár                   | Bulgarians             |  |
| bajor                    | Bavarians              |  |
| besenyő                  | Pechenegs              |  |
| kun                      | Cumanians              |  |
| jász                     | Jasz                   |  |
| magyar                   | Hungarian              |  |
| török                    | Ottoman                |  |
| délszláv                 | Southern Slavs         |  |

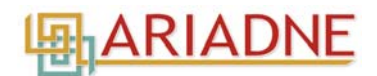

| Dokumentáció típusa                                  |                                                               |  |
|------------------------------------------------------|---------------------------------------------------------------|--|
| 1 éves dokumentáció                                  | site assessment documentation (1-year documentation)          |  |
| 30 napos jelentés                                    | site summary documentation (30-day documentation)             |  |
| archaeobotanikai vizsgálat                           | archaeobotany                                                 |  |
| favizsgálat                                          | wood analysis                                                 |  |
| gagát vizsgálat                                      | jet analysis                                                  |  |
| lelőhely-bejelentő                                   | archaeological site registration form                         |  |
| 3D rekonstrukció                                     | 3D reconstruction,                                            |  |
| állatcsont vizsgálat                                 | archaeozoological analysis                                    |  |
| bőrvizsgálat                                         | leather analysis                                              |  |
| coleoptera                                           | coleoptera analysis                                           |  |
| elsődleges feldolgozás rövid összefoglalója          | short summary of the primary assessment of the site and finds |  |
| elsődleges Régészeti Dokumentáció jelentése<br>(ERD) | primary Archaeological Documentation (PAD)                    |  |
| embercsont vizsgálat                                 | anthropological analysis                                      |  |
| építőanyag vizsgálat                                 | building material analysis                                    |  |
| ételmaradvány vizsgálat                              | food residue analysis                                         |  |
| fémvizsgálat                                         | metal analysis                                                |  |
| fitolit vizsgálat                                    | phytolith analysis                                            |  |
| geokémiai vizsgálat                                  | geochemical analysis                                          |  |
| geopedológia                                         | geopedology                                                   |  |
| karpológia                                           | carpology                                                     |  |
| kerámia vizsgálat                                    | ceramic analysis                                              |  |
| kis felületű szisztematikus mintavételi jelentés     | small-scale systematic sampling report                        |  |
| kormeghatározás                                      | dating                                                        |  |
| környezetrekonstrukció                               | environmental reconstruction                                  |  |
| kőzettani vizsgálat                                  | petrographic analysis of stone                                |  |
| malakológiai vizsgálat                               | malacological analysis                                        |  |
| archaeobotanikai vizsgálat                           | archaeobotanical analysis                                     |  |
| nyilvántartás                                        | inventory                                                     |  |
| petrográfiai vizsgálat                               | petrographic analysis                                         |  |
| pollenvizsgálat                                      | palynological analysis                                        |  |
| publikáció                                           | publication                                                   |  |
| régészeti geofizikai kutatási jelentés               | archaeological geophysical report                             |  |
| régészeti geofizikai kutatási napló                  | archaeological geophysical logbook                            |  |
| régészeti geofizikai mágneses mérési eredmény        | archaeological geophysical measurement report                 |  |
| régészeti geofizikai mágneses mérési napló           | archaeological geophysical measurement log                    |  |
| régészeti hatástanulmány                             | archaeological impact study                                   |  |
| régészeti légifotózási jelentés                      | archaeological aerial photography report                      |  |
| régészeti megfigyelés/szakfelügyelet                 | archaeological observation/watching brief                     |  |
| restaurálás                                          | restoration                                                   |  |
| szervesanyag vizsgálat                               | organic residue analysis                                      |  |
| talajtani vizsgálat                                  | soil analysis                                                 |  |

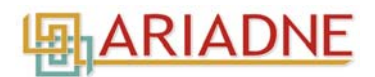

| Dokumentáció típusa folytatása |                       |
|--------------------------------|-----------------------|
| talajvíz vizsgálat             | groundwater analysis  |
| tárgyfotó                      | artefact photography  |
| tárgyrajz                      | artefact drawing      |
| terepbejárási jelentés         | field walking report  |
| terepbejárási napló            | field walking logbook |
| textil vizsgálat               | textile analysis      |
| üveg vizsgálat                 | glass analysis        |

#### 4. Melléklet

| Dokumentáció rövid leírása                      |                                               |  |  |  |  |  |  |
|-------------------------------------------------|-----------------------------------------------|--|--|--|--|--|--|
| a lelőhely ásatási dokumentációja               | excavation documentation of the site          |  |  |  |  |  |  |
| a lelőhely tudományos dokumentációja            | scientific documentation of the site          |  |  |  |  |  |  |
| a lelőhely rövid összefoglalója                 | short summary of the excavation               |  |  |  |  |  |  |
| lelőhelyen előkerült leletanyag nyilvántartása  | finds inventory of the site                   |  |  |  |  |  |  |
| leletanyag restaurálási dokumentációja          | restoration documentation of the finds        |  |  |  |  |  |  |
| lelőhelyről megjelent publikáció                | publications on the site                      |  |  |  |  |  |  |
| lelőhely-bejelentő adatlap                      | archaeological site registry data sheet       |  |  |  |  |  |  |
| lelőhelyfelderítési dokumentáció                | site assessement documentaion                 |  |  |  |  |  |  |
| lelőhely elsődleges feldolgozási dokumentációja | doscumentation of primary assessment of finds |  |  |  |  |  |  |

| Kulcsszavak                                          |                                                   |  |  |  |
|------------------------------------------------------|---------------------------------------------------|--|--|--|
| 3D                                                   | 3D                                                |  |  |  |
| anthrakológia                                        | anthracology                                      |  |  |  |
| antropológia                                         | anthropology                                      |  |  |  |
| archaeobotanika                                      | archaeobotany                                     |  |  |  |
| archaeomágneses felmérés                             | archaeomagnetic analysis                          |  |  |  |
| archeometallurgia                                    | archaeometallurgy                                 |  |  |  |
| archeometria                                         | archaeometry                                      |  |  |  |
| archaeozoológia                                      | archaeozoology                                    |  |  |  |
| arcrekonstrukció                                     | face reconstruction                               |  |  |  |
| bőrvizsgálat                                         | leather analysis                                  |  |  |  |
| C14                                                  | C14                                               |  |  |  |
| coleoptera                                           | coleoptera                                        |  |  |  |
| СТ                                                   | computed tomography (CT)                          |  |  |  |
| dendrokronológia                                     | dendrochronology                                  |  |  |  |
| DNA                                                  | DNA                                               |  |  |  |
| Elsődleges Régészeti Dokumentáció<br>jelentése (ERD) | Primary Archaeological Documentation Report (PAD) |  |  |  |
| építőanyag vizsgálat                                 | building material analysis                        |  |  |  |

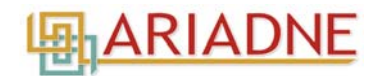

| Kulcsszavak folytatása                                                  |                                                     |  |  |  |  |  |
|-------------------------------------------------------------------------|-----------------------------------------------------|--|--|--|--|--|
| ételmaradvány vizsgálat                                                 | food residue analysis                               |  |  |  |  |  |
| falkutatás                                                              | wall analysis of buildings                          |  |  |  |  |  |
| fazekas kemence                                                         | pottery kiln                                        |  |  |  |  |  |
| favizsgálat                                                             | wood analysis                                       |  |  |  |  |  |
| fémvizsgálat                                                            | metal analysis                                      |  |  |  |  |  |
| fitolit vizsgálat                                                       | phytolith analysis                                  |  |  |  |  |  |
| földradaros felmérés                                                    | ground penetrating radar survey                     |  |  |  |  |  |
| FT-IR                                                                   | FT-IR                                               |  |  |  |  |  |
| gagát vizsgálat                                                         | jet analysis                                        |  |  |  |  |  |
| geofizika                                                               | geophysics                                          |  |  |  |  |  |
| geofizikai mágneses mérés                                               | geophysical magnetic survey                         |  |  |  |  |  |
| geokémia                                                                | geochemistry                                        |  |  |  |  |  |
| geopedológia                                                            | geopedology                                         |  |  |  |  |  |
| grafit vizsgálat                                                        | graphite analysis                                   |  |  |  |  |  |
| gyanta vizsgálat                                                        | resin analysis                                      |  |  |  |  |  |
| halcsont vizsgálat                                                      | archaeo-ichthyology                                 |  |  |  |  |  |
| hatástanulmány                                                          | archaeological impact study                         |  |  |  |  |  |
| helyszíni szemle                                                        | on the spot site survey                             |  |  |  |  |  |
| hitelesítő feltárás                                                     | validating excavation                               |  |  |  |  |  |
| iparrégészet                                                            | industrial archaeology                              |  |  |  |  |  |
| karpológia                                                              | carpology                                           |  |  |  |  |  |
| kerámia petrográfia                                                     | ceramic petrography                                 |  |  |  |  |  |
| kis felületű szisztematikus mintavétel                                  | small-scale systematic sampling                     |  |  |  |  |  |
| kormeghatározás                                                         | dating                                              |  |  |  |  |  |
| környezetrekonstrukció                                                  | environmental reconstruction                        |  |  |  |  |  |
| kőzettan                                                                | petrographic analysis of stone                      |  |  |  |  |  |
| LA-ICP-MS                                                               | LA-ICP-MS                                           |  |  |  |  |  |
| lapát teszt                                                             | showel test                                         |  |  |  |  |  |
| légi felvétel                                                           | aerial photography                                  |  |  |  |  |  |
| malakológia                                                             | malacology                                          |  |  |  |  |  |
| megelőző feltárás/régészeti megfigyelés<br>keretében végzett bontómunka | rescue excavation                                   |  |  |  |  |  |
| megelőző, műszeres felderítés                                           | preliminary instrumental archaeological prospection |  |  |  |  |  |
| micro pixe                                                              | micro pixe                                          |  |  |  |  |  |
| multielektromos felmérés                                                | multi-electric survey                               |  |  |  |  |  |
| műemléki szakfeladatok                                                  | national monument assessment                        |  |  |  |  |  |
| műszeres felderítés                                                     | instrumental archaeological prospection             |  |  |  |  |  |
| PGAA (prompt-gamma aktivációs analízis)                                 | PGAA (Prompt-gamma activation analysis)             |  |  |  |  |  |
| PIXE XRF                                                                | PIXE XRF                                            |  |  |  |  |  |
| pollenvizsgálat                                                         | palynology                                          |  |  |  |  |  |

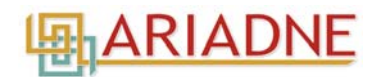

| Kulcsszavak folytatása               |                                           |  |  |  |
|--------------------------------------|-------------------------------------------|--|--|--|
| próbafeltárás                        | test excavation                           |  |  |  |
| régészeti geofizikai mérés           | archaeological geophysical survey         |  |  |  |
| régészeti megfigyelés/szakfelügyelet | archaeological observation/watching brief |  |  |  |
| Röntgenfelvétel                      | X-ray                                     |  |  |  |
| SEM-EDS                              | SEM-EDS                                   |  |  |  |
| stroncium elemzés                    | Stroncium analysis                        |  |  |  |
| szervesanyag vizsgálat               | organic residue analysis                  |  |  |  |
| talajmikromorfológia                 | soil-micromorphology                      |  |  |  |
| talajminta foszfor elemzése          | sediment phosphorus analysis              |  |  |  |
| talajtani vizsgálat                  | soil analysis                             |  |  |  |
| talajvíz vizsgálat                   | ground water analysis                     |  |  |  |
| terepbejárás                         | field walking                             |  |  |  |
| tervásatás                           | planned excavation                        |  |  |  |
| textil vizsgálat                     | textile analysis                          |  |  |  |
| tojás vizsgálat                      | egg analysis                              |  |  |  |
| üveg vizsgálat                       | glass analysis                            |  |  |  |
| vasolvasztó műhely                   | iron bloomery workshop                    |  |  |  |
| XRD                                  | XRD                                       |  |  |  |
| XRF                                  | XRF                                       |  |  |  |
| xylotómia                            | xylotomy                                  |  |  |  |

#### 6. Melléklet

#### Könyvtárak hierarchiája és elnevezése

A rendelkezésre bocsájtandó fájlokat dokumentáció típusonként szükséges könyvtárakba rendezni, mert a felhasználók számára is egyértelmű kell, hogy legyen, hogy az adott könyvtár milyen típusú fájlokat/képeket/adatbázisokat stb. tartalmaz.

Először a lelőhely számára hozzunk létre egy főkönyvtárat. A főkönyvtárat a következő módon nevezzük el: [lelőhely neve]\_[lelőhely azonosító]. Ennélfogva pl. Baracs–Szitányi-dűlő, melynek azonosítója 59367, főkönyvtárának neve Baracs\_59367 lesz. Ezen könyvtáron belül dokumentáció típusonként további alkönyvtárakat szükséges létrehozni.

Az alkönyvtárak és fájlok nevei csak az angol ABC betűit (vagyis ékezet nélküli betűket), arab számokat, alulvonást (\_) illetve pont (.) karaktert tartalmazzanak. A lenti felsorolásban a bal oldalon a lelőhely főkönyvtárán belüli (ami fent Baracs\_59367) könyvtárak hierarchiája és elnevezési módjuk látható. A feltöltendő dokumentációkat ilyen struktúrában és könyvtárnevekkel szükséges leadni. Amennyiben nem talál megfelelő könyvtárneveket, tekintse meg a <u>protokollokat</u>, vagy írjunk nekünk az <u>archeodatabase@hnm.hu</u> címre. A jobb oldalon a könyvtárakban lévő dokumentáció típusa látható. Ha a könyvtárak megfelelően vannak elnevezve, akkor az adatbázis is ezeket a neveket írja ki a könyvtárak nevei helyett azért, hogy a felhasználók könnyebben eligazodhassanak a dokumentációk között.

LHNyszam = lelőhely nyilvántartási száma év = az éve helyére írja be a szakfeladat befejezésének évét

| LHNyszam_év_1_eves   | Feltárási dokumentáció / Site assessment documentation |     |       |           |       |   |       |         |    |     |
|----------------------|--------------------------------------------------------|-----|-------|-----------|-------|---|-------|---------|----|-----|
| LHNyszam_év_30_napos | A feltá                                                | rás | rövid | összefogl | alója | / | Short | summary | of | the |
|                      | excava                                                 |     |       |           |       |   |       |         |    |     |

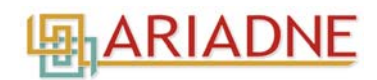

#### LHNyszam\_Archeometria

LHNyszam\_AZO LHNyszam\_GEOP LHNyszam\_KER LHNyszam\_POL LHNyszam\_TEX LHNyszam\_FA

LHNyszam\_ABOT LHNyszam\_KORNY LHNyszam\_BOR LHNyszam\_ORG LHNyszam\_C14 LHNyszam\_FIT LHNyszam\_EPIT LHNyszam\_GAGAT LHNyszam\_IVEG LHNyszam\_FEM LHNyszam\_ANTROP LHNyszam\_KO LHNyszam\_INT\_ABOT\_ TALAJTAN

LHNyszam\_KER\_KIS LHNyszam\_FOSZ LHNyszam\_MAL

#### LHNyszam\_Feldolgozas

LHNyszam\_Nyilvantartas LHNyszam\_Publikacio LHNyszam\_Restauralas LHNyszam\_Targyfoto LHNyszam\_Targyrajz LHNyszam\_év\_legifoto LHNyszam\_év\_Geofiz LHNyszam\_év\_Terepb LHNyszam\_év\_Hattan LHNyszam\_év\_szakf Projektkód/Rövid név\_év\_ERD

#### Természettudományos vizsgálatok / Archaeometry

Archaeozoológia / Archaeozoology Geopedológia / Geopedology Kerámia vizsgálat / Ceramic analysis Pollen vizsgálat / Pollen analysis Textilvizsgálat / Textile analysis Fa és faszén vizsgálat és/vagy dendrokronológia / Wood analysis, xylotomy and/or dendrochronology Archaeobotanika / Archaeobotany Környezetrekonstrukció / Environmental reconstruction Bőrvizsgálat / Leather analysis Szervesanyag vizsgálat / Organic residue analysis C14 / C14 dating Fitolit vizsgálat / Phytolith analysis Építőanyag vizsgálat / Building material analysis Gagát vizsgálat / Jet analysis Üvegvizsgálat / Glass analysis Fémvizsgálat / Metal analysis Antropológia / Physical anthropology Kőeszköz vizsgálat / Stone analysis

Integrált archaeobotanika és talajtan / Integrated archaeobotany and soil analysis Kerámia kísérleti régészet / Experimental ceramic archaeology Foszfor elemzés / Phosphorus analysis Malakológia / Malacology

Elsődleges feldolgozás rövid összefoglalója / Short summary of the primary assessment of the site and finds Leletanyag nyilvántartás / Finds inventory Publikáció a lelőhelyről / Publication Restaurálási dokumentáció / Restoration documentation Tárgyfotók / Photos of finds Tárgyrajzok / Drawings of finds Légifotó / Aerial photos Geofizikai felmérés / Geophysical survey Terepbejárási napló / Field walking survey Hatástanulmány / Archaeological impact study Szakfelügyelet jelentése / Watching brief Elsődleges Régészeti Dokumentáció jelentése (ERD) / Primary Archaeological Documentation Report (PAD)